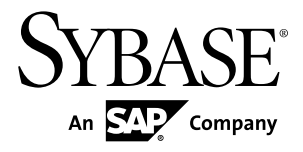

# Configuration Guide ExpressConnect for Oracle 15.7.1 ESD #1

Microsoft Windows, UNIX, and Linux

#### DOCUMENT ID: DC01873-01-1571-01

LAST REVISED: October 2012

Copyright © 2012 by Sybase, Inc. All rights reserved.

This publication pertains to Sybase software and to any subsequent release until otherwise indicated in new editions or technical notes. Information in this document is subject to change without notice. The software described herein is furnished under a license agreement, and it may be used or copied only in accordance with the terms of that agreement.

Upgrades are provided only at regularly scheduled software release dates. No part of this publication may be reproduced, transmitted, or translated in any form or by any means, electronic, mechanical, manual, optical, or otherwise, without the prior written permission of Sybase, Inc.

Sybase trademarks can be viewed at the Sybase trademarks page at *http://www.sybase.com/detail?id=1011207*. Sybase and the marks listed are trademarks of Sybase, Inc. <sup>®</sup> indicates registration in the United States of America.

SAP and other SAP products and services mentioned herein as well as their respective logos are trademarks or registered trademarks of SAP AG in Germany and in several other countries all over the world.

Java and all Java-based marks are trademarks or registered trademarks of Oracle and/or its affiliates in the U.S. and other countries.

Unicode and the Unicode Logo are registered trademarks of Unicode, Inc.

All other company and product names mentioned may be trademarks of the respective companies with which they are associated.

Use, duplication, or disclosure by the government is subject to the restrictions set forth in subparagraph (c)(1)(ii) of DFARS 52.227-7013 for the DOD and as set forth in FAR 52.227-19(a)-(d) for civilian agencies.

Sybase, Inc., One Sybase Drive, Dublin, CA 94568.

# Contents

| Conventions                                     | 1  |
|-------------------------------------------------|----|
| About ExpressConnect for Oracle                 | 5  |
| Installing Oracle Instant Client Libraries      | 7  |
| Configuring ExpressConnect for Oracle           | 9  |
| Trace and Debug                                 | 10 |
| Collecting Connector-Level Diagnostic           |    |
| Information                                     | 11 |
| Configuring ECO to Write Error Messages to a    |    |
| Log File                                        | 12 |
| Collecting Connection-Level Diagnostic          |    |
| Information                                     | 12 |
| Using Diagnotics Version of ECO Libraries       | 12 |
| Migrating from ECDA for Oracle to ECO           | 13 |
| Migration Considerations                        | 13 |
| Creating a Connection to Oracle                 | 14 |
| Obtaining Help and Additional Information       | 15 |
| Technical Support                               | 15 |
| Downloading Sybase EBFs and Maintenance Reports |    |
| · · ·                                           | 15 |
| Sybase Product and Component Certifications     | 16 |
| Creating a MySybase Profile                     | 16 |
| Accessibility Features                          | 16 |
| Index                                           | 19 |
|                                                 |    |

#### Contents

# Conventions

These style and syntax conventions are used in Sybase® documentation.

Style conventions

| Кеу                                 | Definition                                                                                                    |  |  |
|-------------------------------------|----------------------------------------------------------------------------------------------------|--|--|
| <pre>monospaced(fixed- width)</pre> | <ul> <li>SQL and program code</li> <li>Commands to be entered exactly as shown</li> <li>File names</li> <li>Directory names</li> </ul>                                                                                                    |  |  |
| italic monospaced                   | In SQL or program code snippets, placeholders for user-specified values (see example below).                                                                                                    |  |  |
| italic                              | <ul> <li>File and variable names</li> <li>Cross-references to other topics or documents</li> <li>In text, placeholders for user-specified values (see example below)</li> <li>Glossary terms in text</li> </ul>                                                                                            |  |  |
| bold san serif                      | <ul> <li>Command, function, stored procedure, utility, class, and method names</li> <li>Glossary entries (in the Glossary)</li> <li>Menu option paths</li> <li>In numbered task or procedure steps, user-interface (UI) elements that you click, such as buttons, check boxes, icons, and so on</li> </ul> |  |  |

If necessary, an explanation for a placeholder (system- or setup-specific values) follows in text. For example:

Run:

installation directory\start.bat

where *installation directory* is where the application is installed.

| Кеу | Definition                                                                                                    |
|-----|----------------------------------------------------------------------------------------------------|
| { } | Curly braces indicate that you must choose at least one of the enclosed options. Do not type the braces when you enter the command.                |
| []  | Brackets mean that choosing one or more of the enclosed options is optional. Do not type the brackets when you enter the command.                  |
| ()  | Parentheses are to be typed as part of the command.                                                                                                |
|     | The vertical bar means you can select only one of the options shown.                                                                               |
| ,   | The comma means you can choose as many of the options shown as you like, separating your choices with commas that you type as part of the command. |
|     | An ellipsis (three dots) means you may repeat the last unit as many times as you need. Do not include ellipses in the command.                     |

#### Syntax conventions

#### Case-sensitivity

- All command syntax and command examples are shown in lowercase. However, replication command names are not case-sensitive. For example, **RA\_CONFIG**, **Ra\_Config**, and **ra\_config** are equivalent.
- Names of configuration parameters are case-sensitive. For example, **Scan\_Sleep\_Max** is not the same as **scan\_sleep\_max**, and the former would be interpreted as an invalid parameter name.
- Database object names are not case-sensitive in replication commands. However, to use a mixed-case object name in a replication command (to match a mixed-case object name in the primary database), delimit the object name with quote characters. For example: pdb\_get\_tables "TableName"
- Identifiers and character data may be case-sensitive, depending on the sort order that is in effect.
  - If you are using a case-sensitive sort order, such as "binary," you must enter identifiers and character data with the correct combination of uppercase and lowercase letters.
  - If you are using a sort order that is not case-sensitive, such as "nocase," you can enter identifiers and character data with any combination of uppercase or lowercase letters.

#### Terminology

Replication Agent<sup>™</sup> is a generic term used to describe the Replication Agents for Adaptive Server<sup>®</sup> Enterprise, Oracle, IBM DB2 UDB, and Microsoft SQL Server. The specific names are:

- RepAgent Replication Agent thread for Adaptive Server Enterprise
- Replication Agent for Oracle

- Replication Agent for Microsoft SQL Server
- Replication Agent for UDB for IBM DB2 on Linux, Unix, and Windows
- Replication Agent for DB2 for z/OS

Conventions

# About ExpressConnect for Oracle

ExpressConnect for Oracle (ECO) is installed automatically with Replication Server®.

ECO provides direct communication between Replication Server and a replicate Oracle data server, making Oracle data easily accessible in a heterogeneous replication environment. It also eliminates the need for installing and setting up a separate gateway server, thereby improving performance and reducing the complexities of managing a replication system.

ExpressConnect for Oracle:

- · Minimizes network overhead between products
- Reduces SQL parsing and datatype conversions
- Takes greater advantage of "bind variable" SQL statements where it is possible to make Oracle data server processing more efficient
- Uses array processing to the Oracle data server

#### Figure 1: ExpressConnect for Oracle Architecture

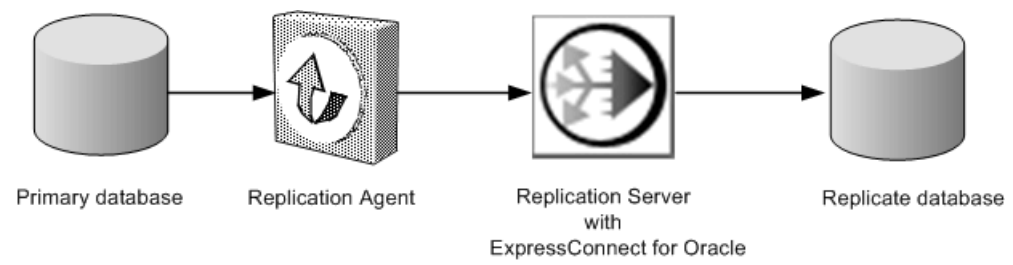

#### Licensing

You can use ECO if you have a licensed Replication Server and have purchased Replication Server Option for Oracle. A static license is included with the Replication Server Option for Oracle.

About ExpressConnect for Oracle

# **Installing Oracle Instant Client Libraries**

As of version 15.7.1, ECO no longer ships with Oracle Instant Client libraries. You need to download these libraries from Oracle Web site and install them after installing ECO.

- 1. Create a temporary directory <tempdir>.
- 2. Go to the Oracle Web site at *http://www.oracle.com*.
- 3. Select Downloads > Databases > Instant Client.
- 4. Select the download link for your platform:

#### Table 1. Instant Client Download Links By Platform

| Platform               | Download Link                                                |
|------------------------|--------------------------------------------------------------|
| Windows x86 32-bit     | Instant Client for Microsoft Windows (32-bit)                |
| Windows x86-64 64-bit  | Instant Client for Microsoft Windows (64-bit)                |
| Linux x86-64 64-bit    | Instant Client for Linux x86-64                              |
| Linux pSeries 64-bit   | Instant Client for Linux on Power (64-bit)                   |
| Solaris SPARC 64-bit   | Instant Client for Solaris Operating System (SPARC) (64-bit) |
| Solaris x86 64-bit     | Instant Client for Solaris x86-64                            |
| HP-UX Itanium 64-bit   | Instant Client for HP-UX Itanium (64-bit)                    |
| IBM AIX pSeries 64-bit | Instant Client for AIX5L (64-bit)                            |

- 5. Read and accept the OTN Development and Distribution License Agreement for Instant Client.
- 6. Go to the specified version and download the Instant Client libraries package to the temporary directory <tempdir>:

| Table 2. Ins | tant Client | Libraries Packages By Platform |
|--------------|-------------|--------------------------------|
|              |             |                                |

| Platform                                                                                         | Version  | Package                                    |
|--------------------------------------------------------------------------------------------------|----------|--------------------------------------------|
| Windows x86 32-bit                                                                               | 10.2.0.4 | instantclient-basic-<br>win32-10.2.0.4.zip |
| Windows x86-64 (64-bit)<br>running Windows-XP,<br>Windows Server 2000, or<br>Windows Server 2003 | 10.2.0.5 | instantclient-basic-<br>win64-10.2.0.5.zip |

| Platform                                                                                  | Version  | Package                                    |
|-------------------------------------------------------------------------------------------|----------|--------------------------------------------|
| Windows x86-64 (64-bit)<br>running Windows Server<br>2008, Windows Vista, or<br>Windows 7 | 10.2.0.5 | instantclient-basic-<br>win64-10.2.0.5.zip |
| Linux x86-64 64-bit                                                                       | 10.2.0.4 | basic-10.2.0.4.0-linux-<br>x86_64.zip      |
| Linux pSeries 64-bit                                                                      | 10.2.0.4 | basic-10.2.0.4.0-linux-<br>ppc64.zip       |
| Solaris SPARC 64-bit                                                                      | 10.2.0.4 | basic-10.2.0.4.0-solaris-<br>sparc64.zip   |
| Solaris x86 64-bit                                                                        | 10.2.0.4 | basic-10.2.0.4.0-solaris-<br>x86-64.zip    |
| HP-UX Itanium 64-bit                                                                      | 10.2.0.4 | basic-10.2.0.4.0-hpux-ia64.zip             |
| IBM AIX pSeries 64-bit                                                                    | 10.2.0.4 | basic-10.2.0.4.0-aix-ppc64.zip             |

7. Extract the Oracle Instant Client package into the temporary directory <tempdir>using a zip utility (for Windows) or the **UnZip** utility (for UNIX platforms.)

For UNIX platforms, the UnZip utility can be downloaded from: *https://updates.oracle.com/unzips/unzips.html*.

8. Copy the extracted Oracle Instant Client library files from the <tempdir> \instantclient\_10\_2 directory to the <eco\_install\_dir> \REP-15\_5\connector\lib directory.

# **Configuring ExpressConnect for Oracle**

Configure ExpressConnect for Oracle to set up connections between Oracle and Replication Server.

- Copy the Oracle server's tnsnames.ora file to the RS\_installation\_directory\REP-15\_5\connector\oracci \network\admin directory.
- 2. Determine the Oracle user ID and password used to connect from Replication Server. See Oracle Replicate Database Permissions in the Replication Server 15.7.1 Heterogeneous Replication Guide.
- 3. Restart Replication Server.
- 4. Use isql to create a connection to Replication Server using the alias name defined in the Oracle tnsnames.ora file, user ID, and password combination. For example:

```
create connection to
<tnsnames_alias>.<ora_rdb_name>
using profile rs_oracle_to_oracle;eco
set username <userid>
set password <password>
set batch to 'off'
```

where:

• **tnsnames\_alias** is the case-sensitive name identifying the replicate Oracle database in the tnsnames.ora file. For example:

```
<tnsnames_alias> =
    (DESCRIPTION =
        (ADDRESS = (PROTOCOL = TCP) (HOST = hostname) (PORT = 1521))
        (CONNECT_DATA =
            (SERVER = DEDICATED)
            (SERVICE_NAME = orcl)
        )
    )
```

• **ora\_rdb\_name** can be any name which best describes the replicate Oracle database, for example, orcl11g.

If you are not using one of the Replication Server connection profiles for ECO, set dsi\_proc\_as\_rpc to on in the create connection command. For example:

```
create connection to <tnsnames_alias>.<ora_rdb_name>
set error class <error_class>
set function string class <function_class>
set username <userid>
set password <password>
set batch to 'off'
set dsi_proc_as_rpc to 'on'
```

If you are using one of the ECO connection profiles, **dsi\_proc\_as\_rpc** is enabled by default.

See create connection in the Replication Server Reference Manual.

## **Trace and Debug**

Enable the tracing option in Replication Server to gather connector-level and connection-level diagnostic information.

Diagnostic information related to ExpressConnect for Oracle execution is available for operations at both the connector level and the connection level, and for various diagnostic conditions. Not all conditions are available for both connector-level and connection-level tracing. Some also require the use of the diagnostic version of the ExpressConnect for Oracle executable.

| Condition     | Description                                                                                                    | Availability                     | Requires De-<br>bug ECO Exe-<br>cutable |
|---------------|----------------------------------------------------------------------------------------------------|----------------------------------|-----------------------------------------|
| cm_ct_connect | Enables all connection-level diagnos-<br>tic conditions and all possible debug-<br>ging methods available through the<br>replicate data server connectivity lay-<br>er. For ECO, the replicate data server<br>connectivity layer is the OCI inter-<br>face. | Connection only                  | Yes                                     |
| general_1     | Logs function entry and exit points<br>with input and output parameters and<br>return codes. Enabling this condition<br>for the connector also enables it for all<br>of the connector's connections.                                                        | Both connector<br>and connection | Yes                                     |
| general_2     | Logs messages indicating the execu-<br>tion path through internal functions.<br>Enabling this condition for the con-<br>nector also enables it for all of the<br>connector's connections.                                                                   | Both connector<br>and connection | Yes                                     |

**Table 3. Tracepoints** 

| Condition                | Description                                                                                                    | Availability                     | Requires De-<br>bug ECO Exe-<br>cutable |  |
|--------------------------|----------------------------------------------------------------------------------------------------|----------------------------------|-----------------------------------------|--|
| consistency_1            | Logs analysis and validation of inter-<br>nal function input parameters. Ena-<br>bling this condition for the connector<br>also enables it for all of the connec-<br>tor's connections.              | Both connector<br>and connection | Yes                                     |  |
| consistency_2            | Logs analysis and validation of data<br>structures at key points in the execu-<br>tion path. Enabling this condition for<br>the connector also enables it for all of<br>the connector's connections. | Both connector<br>and connection | Yes                                     |  |
| dsi_buf_dump             | Logs the language command buffer sent to the data server.                                                                                                    | Connection only                  | No                                      |  |
| dsi_trace_write-<br>text | Logs key points in the execution path<br>and data associated with sending<br>large object (LOB) data to the repli-<br>cate data server.                                                              | Connection only                  | Yes                                     |  |
| rsfeature_dsql           | Logs key points in the execution path of dynamic SQL management.                                                                                                    | Connection only                  | Yes                                     |  |
| rsfeature_bulk1          | Logs key points in the execution of<br>the bulk (array) insert feature at the<br>operation level. This condition pro-<br>duces less output than rsfea-<br>ture_bulk2.                                | Connection only                  | Yes                                     |  |
| rsfeature_bulk2          | Logs key points in the execution of<br>the bulk (array) insert feature at the<br>row and column level. This condition<br>can produce a lot of output when there<br>are many rows.                    | Connection only                  | Yes                                     |  |

#### **Collecting Connector-Level Diagnostic Information**

Enable the tracing option in Replication Server to help diagnose issues at the connector level. Make these settings:

```
alter connector "ora"."oci"
set trace to "econn,condition,[on|off]"
```

All connector-level and connection-level diagnostic messages are written to the Replication Server error log.

#### Configuring ECO to Write Error Messages to a Log File

Configure ExpressConnect for Oracle (ECO) to also record error messages in a connectorspecific log file called ecoraoci.log.

Make these settings:

```
alter connector "ora"."oci"
set trace logpath to <log-file-path>
```

Where < log-file-path > is the full path name where the ecoraoci.log is to be created.

#### **Collecting Connection-Level Diagnostic Information**

Enable the tracing option in Replication Server to help diagnose issues at the connection level. Make these settings:

```
alter connection <tns_alias_name>.<ora_sid_name> set trace to "econn,condition,[on|off]"
```

#### **Using Diagnotics Version of ECO Libraries**

Use the diagnostics version of ECO libraries for enhanced tracing.

Express Connect for Oracle (ECO) responds to certain diagnostic conditions only if the diagnostic version of the ECO libraries are loaded by Replication Server. To force Replication Server to load the diagnostic version of the ECO libraries, configure the library load path appropriate to your operating system (for example, %PATH% on Windows, \$LD\_LIBRARY\_PATH on Solaris and other UNIX systems) to detect the RS\_installation\_directory/REP-15\_5/connector/devlib directory before and in addition to the RS\_installation\_directory/REP-15\_5/ connector/lib directory.

The load library path is configured in the environment setup scripts (on UNIX) or batch files (on Windows) that were generated by the installer. If you are using these scripts to run Replication Server, edit them accordingly to locate the diagnostic version of the ECO libraries. See the *Replication Server Troubleshooting Guide* for information on diagnosing issues with Replication Server and using the debug version of Replication Server.

For enhanced diagnostic behavior:

- Alter the Replication Server library load path to use the diagnostic version of the ECO libraries (as described above).
- Enable general\_1, general\_2, consistency\_1, and consistency\_2 conditions at the connector level.
- Enable dsi\_buf\_dump, dsi\_trace\_writetext, rsfeature\_dsql, rsfeature\_bulk1, and rsfeature\_bulk2 conditions at the connection level.

# Migrating from ECDA for Oracle to ECO

Migrate from any version of Replication Server used with EnterpriseConnect Data Access (ECDA) for Oracle to Replication Server with ExpressConnect for Oracle (ECO).

The core functionality of ECO and ECDA for Oracle is identical. However, ECO functionality is preconfigured and tuned to best suit the usage of Replication Server with replicate Oracle database. The only reason to use ECDA for Oracle over ECO is if the ECO limitations are prohibitive for migration. Any new Oracle replication scenarios should use ECO.

## **Migration Considerations**

Understand the benefits and limitations of ExpressConnect for Oracle (ECO) before deciding to migrate from ECDA for Oracle to ECO.

The benefits of ECO over ECDA for Oracle are:

- ECO runs within the process space of Replication Server. Unlike ECDA for Oracle, which operates independently from Replication Server and can be located on a separate machine, ECO has no separate server process that needs starting up, monitoring, or administering.
- Since Replication Server and ECO run within the same process, no SSL is needed between them, and there is no requirement to configure settings previously covered in the ECDA for Oracle global configuration parameters.
- Server connectivity is derived from the *tns\_alias\_name* and *oracle\_sid\_name* provided to the Replication Server connection **create connection** and **alter connection** commands. You need not separately configure the equivalent to the ECDA for Oracle **connect\_string** setting.
- You also need not configure the settings that are equivalent to the ECDA for Oracle service-specific settings, such as **text\_chunksize**, **autocommit**, and **array\_size**. These settings are automatically determined by Replication Server (in some cases based on the Replication Agent input) and communicated to ECO.

The limitation of ECO is:

• Error messages emanating from the ECO itself are currently available only in the us\_english language in the iso\_1 character set. However, error messages emanating from Oracle are sent in the language and character set that matches that of Replication Server.

#### See also

• Configuring ExpressConnect for Oracle on page 9

## **Creating a Connection to Oracle**

Create a Replication Server connection to Oracle using ExpressConnect for Oracle (ECO).

ECO requires only the thshames.ora file to establish location transparency, unlike ECDA for Oracle, which also requires an interfaces file to set up connections between Oracle and Replication Server.

- 1. Copy the tnsnames.ora file used by ECDA for Oracle to the RS\_installation\_directory\REP-15\_5\connector\oracci \network\admin directory.
- 2. Use the value previously given to the **connect\_string** configuration parameter of ECDA for Oracle as the **data\_server** in the Replication Server **create connection** command. See **create connection** in the *Replication Server Reference Manual*.

**Note:** The **connect\_string** configuration parameter is same as **<tnsnames\_alias>** in the tnsnames.ora file obtained from the ECDA for Oracle installation.

#### See also

• Configuring ExpressConnect for Oracle on page 9

# **Obtaining Help and Additional Information**

Use the Sybase Getting Started CD, Product Documentation site, and online help to learn more about this product release.

- The Getting Started CD (or download) contains release bulletins and installation guides in PDF format, and may contain other documents or updated information.
- Product Documentation at *http://sybooks.sybase.com/* is an online version of Sybase documentation that you can access using a standard Web browser. You can browse documents online, or download them as PDFs. In addition to product documentation, the Web site also has links to EBFs/Maintenance, Technical Documents, Case Management, Solved Cases, Community Forums/Newsgroups, and other resources.
- Online help in the product, if available.

To read or print PDF documents, you need Adobe Acrobat Reader, which is available as a free download from the *Adobe* Web site.

**Note:** A more recent release bulletin, with critical product or document information added after the product release, may be available from the Product Documentation Web site.

## **Technical Support**

Get support for Sybase products.

If your organization has purchased a support contract for this product, then one or more of your colleagues is designated as an authorized support contact. If you have any questions, or if you need assistance during the installation process, ask a designated person to contact Sybase Technical Support or the Sybase subsidiary in your area.

## **Downloading Sybase EBFs and Maintenance Reports**

Get EBFs and maintenance reports from the Sybase Web site or the SAP® Service Marketplace (SMP). The location you use depends on how you purchased the product.

- If you purchased the product directly from Sybase or from an authorized Sybase reseller:
  - a) Point your Web browser to http://www.sybase.com/support.
  - b) Select **Support > EBFs/Maintenance**.
  - c) If prompted, enter your MySybase user name and password.
  - d) (Optional) Select a filter, a time frame, or both, and click Go.
  - e) Select a product.

Padlock icons indicate that you do not have download authorization for certain EBF/ Maintenance releases because you are not registered as an authorized support contact. If you have not registered, but have valid information provided by your Sybase representative or through your support contract, click **My Account** to add the "Technical Support Contact" role to your MySybase profile.

- f) Click the **Info** icon to display the EBF/Maintenance report, or click the product description to download the software.
- If you ordered your Sybase product under an SAP contract:
  - a) Point your browser to http://service.sap.com/swdc and log in if prompted.
  - b) Select **Search for Software Downloads** and enter the name of your product. Click **Search**.

## **Sybase Product and Component Certifications**

Certification reports verify Sybase product performance on a particular platform.

To find the latest information about certifications:

- For partner product certifications, go to http://www.sybase.com/detail\_list?id=9784
- For platform certifications, go to http://certification.sybase.com/ucr/search.do

## **Creating a MySybase Profile**

MySybase is a free service that allows you to create a personalized view of Sybase Web pages.

- 1. Go to *http://www.sybase.com/mysybase*.
- 2. Click Register Now.

# Accessibility Features

Accessibility ensures access to electronic information for all users, including those with disabilities.

Documentation for Sybase products is available in an HTML version that is designed for accessibility.

Vision impaired users can navigate through the online document with an adaptive technology such as a screen reader, or view it with a screen enlarger.

Sybase HTML documentation has been tested for compliance with accessibility requirements of Section 508 of the U.S Rehabilitation Act. Documents that comply with Section 508 generally also meet non-U.S. accessibility guidelines, such as the World Wide Web Consortium (W3C) guidelines for Web sites.

**Note:** You may need to configure your accessibility tool for optimal use. Some screen readers pronounce text based on its case; for example, they pronounce ALL UPPERCASE TEXT as initials, and MixedCase Text as words. You might find it helpful to configure your tool to announce syntax conventions. Consult the documentation for your tool.

For information about how Sybase supports accessibility, see the Sybase Accessibility site: *http://www.sybase.com/products/accessibility*. The site includes links to information about Section 508 and W3C standards.

You may find additional information about accessibility features in the product documentation.

Obtaining Help and Additional Information

# Index

architecture 5

# С

configuring 9 conventions style 1 syntax 1 creating connectivity to Oracle 14

## D

debugging 10

#### Ε

ExpressConnect for Oracle 5

#### I

installing Oracle Instant Client Libraries 7

## Μ

migration 13 benefits and limitations 13

## 0

overview 5

#### Т

tracepoints 10 tracing 10 collecting connection-level diagnostic information 12 collecting connector-level diagnostic information 11 configuring ECO to write error messages to a log file 12 using debug libraries 12 Index